# 配置CUCM為IP電話提供螢幕保護功能

### 目錄

| <u>簡介</u>   |  |  |  |
|-------------|--|--|--|
| <u>必要條件</u> |  |  |  |
| <u>需求</u>   |  |  |  |
| 採用元件        |  |  |  |
| <u>設定</u>   |  |  |  |
| <u>組態</u>   |  |  |  |
| 驗證          |  |  |  |
| 疑難排解        |  |  |  |

### 簡介

本文說明如何在Cisco Internet Protocol(IP)電話上實施螢幕保護程式功能。

## 必要條件

#### 需求

思科建議您瞭解以下主題:

- 配置Web伺服器以向電話提供XML檔案和影象。
- 電話的IP連線,用於從電話訪問Web伺服器。

採用元件

本文中的資訊係根據以下軟體和硬體版本:

- CUCM 14.0.1.12900-161版。
- 在Windows Server 2016上配置了Microsoft Internet Information Services(IIS)。
- 在本示例中,使用Cisco IP Communicator軟體電話;但是,螢幕保護程式功能在其他電話型 號上可用。

本文中的資訊是根據特定實驗室環境內的裝置所建立。文中使用到的所有裝置皆從已清除(預設) )的組態來啟動。如果您的網路運作中,請確保您瞭解任何指令可能造成的影響。

### 設定

#### 組態

步驟 1.在CUCM管理頁面中,轉到裝置,然後打電話,選擇要修改的IP電話。

| Cisco Unified CM Administration                                                                                                 |                                           | Skip to Carterit Navigation Case Unified CH Admonstration V Go<br>admin About Logont                                                            |  |  |  |
|----------------------------------------------------------------------------------------------------|-------------------------------------------|----------------------------------------------------------------------------------------------------|--|--|--|
| System • Call Routing • Media Resources • Advanced Features • C                                                                 | CTI Route Point                           | nent ▼ Bulk Administration ▼ Help ▼                                                                                                    |  |  |  |
| Smart Software Licensing: The system is o                                                                                       | Galekeeper<br>Galeway                     | t number of licenses. Configure additional licenses in Smart Software Manager within 77 days to avoid losing the ability to provision users and |  |  |  |
| WARNING: No backup device is configured                                                                                         | Phone<br>Trunk                            | r your system in case of failure.                                                                                                    |  |  |  |
|                                                                                                    | Remote Destination<br>Expressway-C        |                                                                                                    |  |  |  |
| System version: 14.0.1.12900-161                                                                                                | Device Settings   Headset and Accessories |                                                                                                    |  |  |  |
| VMware Installation: 4 vCPU Intel(R) Xeon(R) Platinum 8176 CPU @ 2.10GHz, disk 1: 110Ghytes, 8192Mbytes RAM, Partitions aligned |                                           |                                                                                                    |  |  |  |

步驟 2.使用電話要使用的URL填充「空閒」欄位,以聯絡外部Web伺服器以獲取可擴展標籤語言 (XML)說明。

| External Data Locations  | Information (Leave blank to use default) |  |
|--------------------------|------------------------------------------|--|
| Information              |                                          |  |
| Directory                |                                          |  |
| essages                  |                                          |  |
| ervices                  |                                          |  |
| uthentication Server     |                                          |  |
| roxy Server              |                                          |  |
| le                       | http://webserver.cisco.com/idle.xml      |  |
| le Timer (seconds)       | 10                                       |  |
| ecure Authentication URL |                                          |  |
| cure Directory URL       |                                          |  |
| cure Idle URL            |                                          |  |
| cure Information URL     |                                          |  |
| cure Messages URL        |                                          |  |
| cure Services URL        |                                          |  |

步驟 3.建立一個XML檔案,其中包含用於從以下位置提取影象的URL:

| <ciscoipphoneimagefile></ciscoipphoneimagefile>           |  |
|-----------------------------------------------------------|--|
| <title> </title>                                          |  |
| <prompt> </prompt>                                        |  |
| <pre><url>http://webserver.cisco.com/logo.png</url></pre> |  |
|                                                           |  |
|                                                           |  |

步驟 4.將XML檔案和影象上傳到Web伺服器,以便IP電話能夠獲取該檔案。

| 🔜 I 🖸 🔜 = I www.root                                       |   |               |                    |               |       |
|------------------------------------------------------------|---|---------------|--------------------|---------------|-------|
| File Home Share View                                       |   |               |                    |               |       |
| ← → × ↑ 📑 > This PC > Local Disk (C:) > inetpub > www.root |   |               |                    |               |       |
|                                                            |   | Name          | Date modified      | Туре          | Size  |
| P Quick access                                             |   | aspnet_client | 11/29/2022 6:04 PM | File folder   |       |
| Deumloade                                                  | 2 | 👚 idle        | 2/21/2023 10:37 AM | XML Document  | 1 KB  |
| - Downloads                                                |   | 🕘 iisstart    | 2/21/2023 7:54 AM  | HTML Document | 1 KB  |
| Documents                                                  | * | 🛤 iisstart    | 2/21/2023 7:54 AM  | PNG image     | 98 KB |
| Pictures                                                   | * | 💌 logo        | 2/21/2023 10:45 AM | PNG image     | 82 KB |
| ftproot                                                    |   |               |                    |               |       |

## 驗證

將IP電話保持空閒狀態,直到達到空閒計時器,如果所需的影象顯示為螢幕保護程式,請檢查IP電 話螢幕:

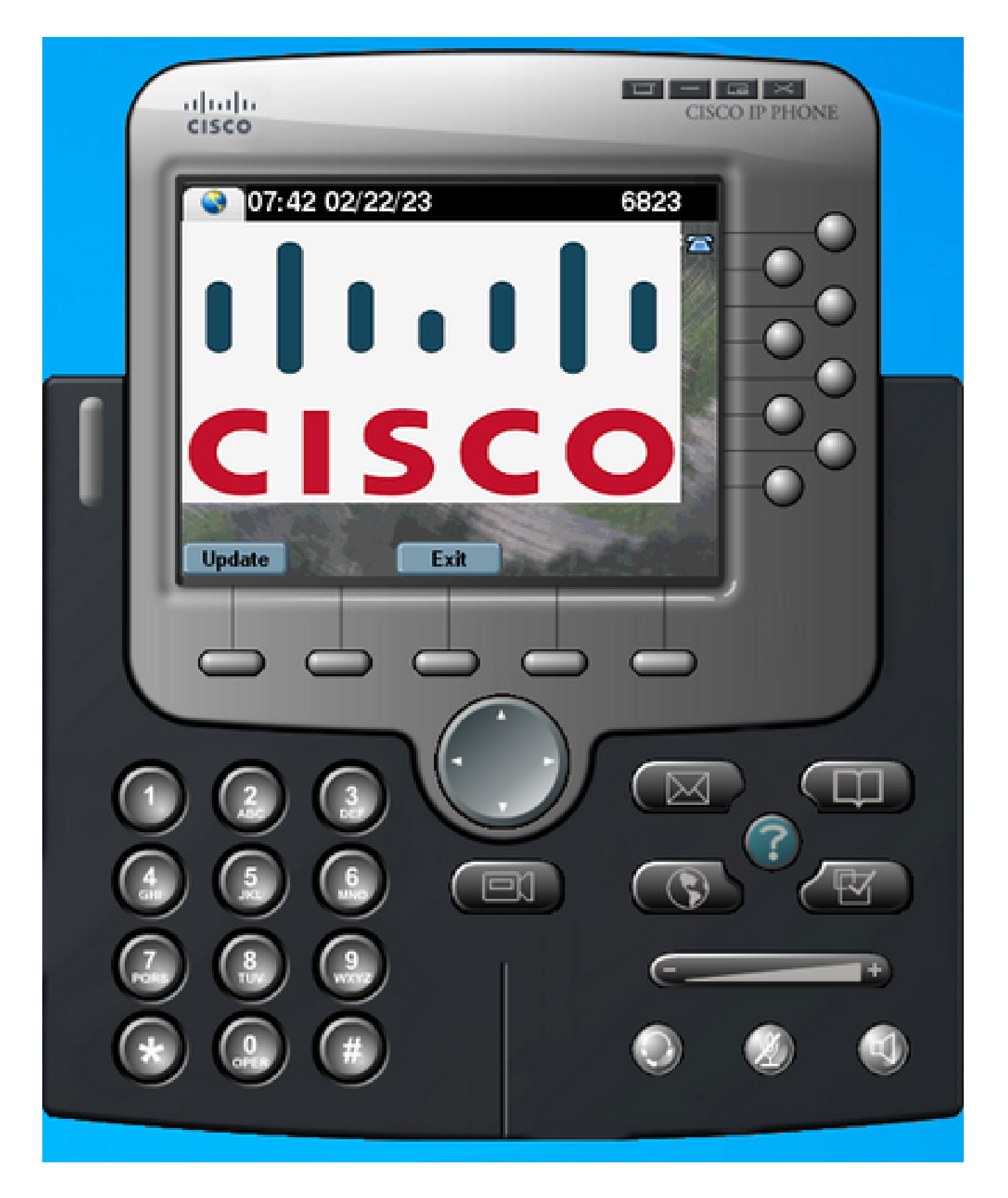

## 疑難排解

執行資料包捕獲並確認:

• IP電話可以訪問Web伺服器。

- Web伺服器能夠向IP電話提供XML檔案。
- IP電話可以請求將影象檔案顯示為螢幕保護程式。
- 該檔案由Web伺服器以預期解析度提供。

| 🗾 💻 🧟 🐵 📄 🛅 🗙 🖾 🔍 👳 🕸 🗿 💆 🚍 📕 🔍 🔍 🔍 🏛 |                               |              |              |          |                                                                              |  |
|---------------------------------------|-------------------------------|--------------|--------------|----------|------------------------------------------------------------------------------|--|
| http                                  |                               |              |              |          |                                                                              |  |
| N                                     | lo. Time                      | Source       | Destination  | Protocol | Length Info                                                                  |  |
| -                                     | 4 2023-02-22 08:16:08.741371  | 10.61.78.239 | 10.48.53.249 | HTTP     | 422 GET /idle.xml?locale=English_United_States&name=SEP00059A3C7A00 HTTP/1.1 |  |
| 4                                     | 6 2023-02-22 08:16:08.886146  | 10.48.53.249 | 10.61.78.239 | HTTP/XML | 409 HTTP/1.1 200 OK                                                          |  |
|                                       | 7 2023-02-22 08:16:08.901669  | 10.61.78.239 | 10.48.53.249 | HTTP     | 372 GET /logo.png HTTP/1.1                                                   |  |
|                                       | 81 2023-02-22 08:16:09.092215 | 10.48.53.249 | 10.61.78.239 | HTTP     | 912 HTTP/1.1 200 OK (PNG)                                                    |  |

#### 關於此翻譯

思科已使用電腦和人工技術翻譯本文件,讓全世界的使用者能夠以自己的語言理解支援內容。請注 意,即使是最佳機器翻譯,也不如專業譯者翻譯的內容準確。Cisco Systems, Inc. 對這些翻譯的準 確度概不負責,並建議一律查看原始英文文件(提供連結)。